# Przygotowanie wzorcowego obrazu systemu typu Unix/Linux do wdrożenia w chmurze obliczeniowej

## Przygotowanie środowiska

Należy przygotować wybrane obrazy dysków instalacyjnych typu iso, za pomocą których zostaną zainstalowane odpowiednie wersje systemów operacyjnych dostosowanych do wymagań wdrożenia w chmurze obliczeniowej.

Sam proces instalacji i konfiguracji może odbywać się na dowolnej maszynie z zainstalowanym systemem Linux, nie musi to być środowisko chmury. Po zakończeniu prac związanych z przygotowaniem właściwych obrazów, pliki zostaną przesłane do środowiska chmurowego, jako gotowe wzorcowe dyski instalacyjne lub uruchomieniowe.

## Przygotowanie narzędzi

Należy zainstalować następujące programy: virtinst, virt-viewer, oraz opcjonalnie virt-manager:

apt-get install virtinst virt-viewer virt-manager

Jeśli będziemy potrzebowali utworzyć nowy dysk z zainstalowanym systemem, na bazie gotowych obrazów iso, należy zainstalować następujące pakiety (w przypadku serwera będącego częścią chmury obliczniowej instalacja nie jest to wymagane)

apt-get install gemu-utils

## Instalacja i konfiguracja prostej kompilacji systemu na bazie dystrybucji Cirros

W pierwszym kroku należy pobrać obraz systemu z adresu:

https://download.cirros-cloud.net/0.6.2/

i wybieramy dysk:

• cirros-0.6.2-x86\_64-disk.img

Do zadań związanych z instalacją, konfiguracją i zarządzaniem środowiskiem maszyn wirtualnych, korzystamy z następujących narzędzi:

- virt-install
- virsh
- qemu-img

Program virt-install służy do wirtualizacji, za jego pomocą możemy przygotować działającą maszynę wirtualną, oraz wygenerować obraz zainstalowanego systemu. Program korzysta z mechanizmów wirtualizacji zależnych od możliwości systemu operacyjnego, może to być KVM, Qemu, lub inny mechanizm wirtualizacji.

Do zadań związanych z zarządzaniem, monitorowaniem parametrów wirtualizacji wykorzystuje się polecenie virsh.

Przykładowe polecenie związane z zarządzaniem instancjami maszyn wirtualnych:

- virsh list --all, wyświetla listę wszystkich instancji maszyn wirtualnych,
- virsh destroy <nazwa\_maszyny>, zatrzymuje aktywną maszynę wirtualną,
- virsh undefine <nazwa\_maszyny>, zwalnia nazwę skojarzoną z maszyną

Wykonanie samego polecenia virsh powoduje przejście do trybu interaktywnego menadżera, mamy wówczas możliwość bardzo szczegółowo zarządzać parametrami maszyny wirtualnej.

Wybrane polecenia wewnętrzne programu virsh związane z siecią i najczęściej wykorzystywane przy konfiguracji maszyn wirtualnych:

| ٠ | net-autostart                                             | automatycznie uruchamia siec                                  |
|---|-----------------------------------------------------------|---------------------------------------------------------------|
| • | net-create                                                | utworzy siec z pliku XML                                      |
| • | net-define<br>sieć lub modyfikuje istniejącą<br>pliku XML | definiuje nieaktywną wirtualną<br>, która jest zdefiniowana w |
| ٠ | net-destroy                                               | usuwa (zatrzymuje) sieć                                       |
| • | net-dhcp-leases<br>przydzielonych ustawieniach            | wyświetla informacje o                                        |
| • | net-dumpxml                                               | informacje o sieci w XML                                      |
| • | net-edit<br>sieci                                         | modyfikuje konfiguracje XML dla                               |
| • | net-event<br>zdarzeniach                                  | wyświetla informacje o                                        |
| • | net-info                                                  | informacje o sieci                                            |
| • | net-list                                                  | lista sieci                                                   |
| • | net-name<br>UUID sieci do nazwy sieci                     | konwertuje identyfikator lub                                  |
| • | net-start<br>nieaktywna siec                              | uruchamia (wczesniej okreslona)                               |
| • | net-undefine                                              | unieważnia sieć                                               |
| ٠ | net-update                                                | aktualizuje konfigurację sieci                                |
| • | net-uuid<br>sieci                                         | konwertuje nazwe sieci na UUID                                |

• iface-begin tworzy snapshot aktualnych ustawien interfesu, ktory moze zostać poźniej zatwierdzony, wycofany, lub przywrocony, • iface-bridge tworzy most miedzy urzadzeniem a istniejaca siecia, • iface-commit zatwierdza ustawienia • iface-define definiuje nieaktywny intefejs na podstawie pliku XML • iface-destroy niszczy fizyczny interfejs gospodarza (wylacz go/"if-down") • iface-dumpxml informacje o interfejsie w XML • iface-edit modyfikuje konfiguracje XML dla fizycznego interfejsu gospodarza • iface-list lista fizycznych interfejsów gospodarza • iface-mac konwertuje nazwe interfejsu na jego adres MAC • iface-name konwertuje adres MAC interfejsu na jego nazwe • iface-rollback przywraca poprzednio zapisaną konfigurację stworzoną za pomocą iface-begin • iface-start uruchamia fizyczny interfejs gospodarza (wlacza go/"if-up") • iface-unbridge usuwa most po zwolnieniu zasobów przez podległe interfejsy • iface-undefine usuwa okreslenie fizycznego interfejsu gospodarza (usuwa je z konfiguracji) osinfo - infomacje o preferowanym typie systemu operacyjnego

## Instalacja / konfiguracja systemu

A rozpocząć proces instalacji, należy wykonać polecenie (zalecane jest wykorzystanie klienta SSH z obsługą X11 lub wersja systemu typu desktop):

```
virt-install --name=my_cirros --ram=256 --vcpus=1 \
--disk ./cirros-0.6.2-x86_64-disk.img,format=qcow2 \
--import --network=network=default --osinfo=cirros0.5.2
```

znacznie przełączników:

- name nazwa maszyny,
- ram ilość pamięci przydzielonej maszynie,
- vcpus ilość rdzeni procesora przydzielonych maszynie,
- disk scieżka do dysku z systemem lub dysku do instalacji systemu,

- import określenie dysku jako istniejącego, z którego zostanie uruchomiony system,
- network konfiguracja sieci
- osinfo preferowany typ systemu operacyjnego, listę wspieranych systemów możemy uzyskać za pomocą polecenia: virt-install --osinfo list

Jeśli domyślne ustawienia sieci nie działają poprawnie, możemy bardziej szczegółowo skonfigurować połączenie sieciowe. Ma to duże znaczenie w przypadku systemów typ "net-install", które do poprawnego zainstalowania systemu wymagają dostępu do sieci internet.

Polecenia (virsh) które mogą być przydatne w diagnostyce konfiguracji sieci:

- net-list
- net-info,
- net-dumpxml
- net-edit
- iface-list
- iface-dumpxml
- iface-edit
- iface-define
- iface-begin
- iface-start
- iface-commit

W przykładowej konfiguracji, skorzystamy z faktu, iż polecenia wydajmy na serwerze który jest związany z chmurą.

Interfejs który chcemy podłączyć do maszyny wirtualnej to enp0s3. Interfejs enp0s3 jest podłączony do sieci internet za pomocą NAT, dodatkowo ten interfejs wchodzi w skład mostu, łączącego sieć wewnętrzną maszyny. Jeśli w uruchomionej maszynie nie mamy dostępu do internetu, to oznacza, że domyślny interfejs nie zapewnia takiego dostępu, i wówczas musimy przeprowadzić dodatkowo konfigurację sieci dla uruchomionej maszyny wirtualnej "my\_cirros". Jeśli internet jest dostępny, to ten krok możemy pominąć.

Na początek należy przygotować plik XML z konfiguracją sieci:

```
Plik: siec.xml
<network>
    <name>siec</name>
    <forward mode="bridge">
        <interface dev="enp0s3"/>
        </forward>
</network>
```

Wykorzystamy tutaj własność bezpośredniego mapowania interfejsów sieciowych hosta na wirtualny interfejs gościa. Mechanizm nazywa się "macvtap".

W przypadku wirtualizacji w oparciu o KVM/QEMU mamy do dyspozycji następujące mechanizmy mapowania:

- macvtap, pozwala na bezpośrednie połączenie miedzy interfejsami hosta i gościa,

- vepa, przekierowanie wszystkich wywołań gościa na wskazny zewnętrzny adres mostu,

- bridge, obywie sieci hosta i gościa muszą być typu most,

- private, wszystkie pakiety są wysyłane do zewnętrznego mostu, dane do gościa są dostarczane tylko wtedy, gdy trafią do zewnętrznego routera lub bramy i mogą być odesłane,

- passthrough, wszystkie pakiety są przekierowane na wybrany interfejs, dodatkowo można korzystać z mechanizmów nasłuchiwana, zmiany adresów MAC.

Więcej szczegółów można znaleźć pod adresami:

#### https://access.redhat.com/documentation/en-

us/red\_hat\_enterprise\_linux/7/html/virtualization\_deployment\_and\_administration\_guide/sectmanaging\_guest\_virtual\_machines\_with\_virsh-interface\_commands

#### https://access.redhat.com/documentation/en-

us/red\_hat\_enterprise\_linux/7/html/virtualization\_deployment\_and\_administration\_guide/sectguest\_virtual\_machine\_installation\_overview-creating\_guests\_with\_virt\_install

Przed uruchomieniem konfiguracji należy sprawdzić, czy jądrą systemu linux posiada załadowany moduł obsługi połączeń tego typu:

• lsmod | grep macvlan

Jeśli nie został wyświetlony działający moduł, należy go załadować poleceniem:

• modprobe macvlan

#### Następnie konfigurujemy wirtualną sieć:

- virsh net-define siec.xml
- virsh net-autostart siec
- virsh net-start siec

Jeśli wszystko przebiegło poprawnie, możemy sprawdzić, czy nasza sieć działa zgodnie z założeniami:

- virsh net-list
- virsh net-dumpxml siec

Możemy teraz uruchomić ponownie maszynę, z nową konfiguracją sieci:

```
virt-install --name=cirros --ram=256 --vcpus=1 \
--disk ./cirros-0.6.2-x86_64-disk.img,format=qcow2 \
--import --network network:siec,model=virtio --osinfo=cirros0.5.2
```

Wprowadzimy pewne modyfikacje w uruchomionej maszynie, aby się przekonać, że przygotowany na podstawie tej instancji obrazu dedykowany do wdrażania w chmurze obliczeniowej zachowa wprowadzone zmiany. Do celów testowych wprowadzimy zmianę hasła domyślnego użytkownika 'cirros' z wartości domyślnej na nową wartość 'haslo'.

Po zalogowaniu do maszyny wydajemy polecania:

```
$ sudo su
$ passwd cirros
New password: haslo
Retype password: haslo
```

Aby hasło było widoczne w oknie powitalnym, edytujemy plik /etc/issue i wpisujemy zawartość:

login as 'cirros' user. default password: 'haslo' . use 'sudo' for root.

Jeśli maszyna jest gotowa do wdrożenia, zamykamy system (z poziomu administratora):

• poweroff

a na hoście wykonujemy polecenie:

• virt-sysprep -d my\_cirros

Przygotowany obraz możemy przesłać do chmury, celem sprawdzenia działania dedykowanej wersji obrazu (polecenie do przesłaniu pliku z poziomu konsoli znajduje się na końcu dokumentu).

## Instalacja i konfiguracja dystrybucji Ubuntu na bazie obrazu ISO

Na początku należy przygotować dysk, na którym zostanie zainstalowany system operacyjny,

qemu-img create -f qcow2 server.qcow2 8G

i przystępujemy do instalacji systemu:

```
virt-install --name base_server --ram 1024 \
--cdrom=./Ubuntu_18_04_AMD64_mini.iso \
--disk path=./server.qcow2,format=qcow2 \
--network=network:default --osinfo=ubuntu18.04
```

lub dla dedykowanej konfiguracji sieci:

```
virt-install --name base_server --ram 1024 \
--cdrom=./Ubuntu_18_04_AMD64_mini.iso \
--disk path=./server.qcow2,format=qcow2 \
--network=network:siec,model=virtio --osinfo=ubuntu18.04
```

Należy pamiętać, aby podczas instalacji zainstalować serwer ssh.

Po uruchomieniu nowego systemu należy zainstalować z poziomu administratora następujący pakiet (w maszynie wirtualnej) :

• apt-get install cloud-init

Aby dostosować sposób uruchamiania systemu w chmurze do własnych potrzeb, należy dokonać modyfikacji w pliku /etc/cloud/cloud.cfg pliku obrazu maszyny wirtualnej. Warto zwrócić uwagę na pozycję datasource, można tutaj ustawić typ zgodności z popularnymi obrazami systemów, np. zezwolić na zgodność z maszynami typu EC2. Openstack może korzystać z metadanych w standardzie EC2, powszechnie stosowanych w chmurze publicznej Amazon AWS. Zapewnia kompatybilność naszych obrazów z obrazami chmury AWS, może być przydatne w przypadku migracji z chmury prywatnej do publicznej lub odwrotnie.

Warto również sprawdzić, czy użytkownik który jest zarejestrowany w systemie, jest zgodny z tym, który będzie wykorzystywany do połączeń szyfrowanych w oparciu o mechanizm SSH.

Cloud-init utworzy automatycznie użytkownika, który jest przypisany do pary kluczy SSH. Ostatnim krokiem, związanym z przygotowaniem dedykowanego obrazu systemu dla chmury obliczeniowej, jest zainstalowanie wymaganym usług, np. mogą to być serwisy typu:

- serwer WWW,
- serwer pocztowy,
- serwer plików,
- serwer bazy danych,
- interfejs webowy do zarządzania wybraną aplikacją / serwisem

Szczegółowa lista parametrów, jakie można ustawić za pomocą cloud-init znajduje się w dokumentacji pod adresem:

### https://cloudinit.readthedocs.io/en/latest/

Jeśli maszyna jest gotowa do wdrożenia, zamykamy system (z poziomu administratora):

• shutdown -h now

a na hoście wykonujemy polecenie:

• virt-sysprep -d base\_server

Jeśli ostatnie polecenie nie zostanie wykonane poprawnie, należy zainstalować następujący pakiet:

• apt-get install libguestfs-tools

Przydatne polecenia związane z zarządzaniem maszynami w środowisku virsh:

Jeśli będzie potrzeba ponownego wykonania skryptu, należy zwolnić nazwę i instancje VM, za pomocą polecenia virsh z odpowiednimi przełącznikami.

- lista maszyn: virsh list --all
- usunięcie maszyny z listy: virsh destroy <nazwa\_maszyny>
- usuniecie nazwy z listy: virsh undefine <nazwa\_maszyny>
- lista interfejsów sieciowych: virsh net-list

Wysłanie nowego obrazu dysku do chmury openstack może zostać zrealizowane za pomocą polecenia:

openstack image create --disk-format qcow2 --container-format bare -public --file lokalny plik.qcow2/img nazwa obrazu w chmurze.qcow2